## Установка корневого сертификата Тензор в хранилище сертификатов "Промежуточные центры сертификации".

1. По ссылке: <u>https://update.sbis.ru/ereport/cert/basic/tensorca-2021\_gost2012.cer</u> скачать .

2. Найти в загрузках файл ensorca-2021\_gost2012.cer и запустить

| сти сти                      | s <b>orca-2021_</b><br>рыть файл     | gost2012.cer                          | tensorca-202   | 1 nort2012 cer |
|------------------------------|--------------------------------------|---------------------------------------|----------------|----------------|
| К-19<br>Зав                  | 97-ФЗ-30_1<br>ершена — 9             | <b>2_2001.rtf</b><br>983 КБ           |                |                |
| Пок <u>а</u> зать в          | зсе загрузк                          | и                                     |                |                |
| Нажать «<br><u> С</u> ертифи | Устано<br>кат                        | вить сертис                           | рикат»         | >              |
| Общие Сос                    | тав Путь                             | сертификации                          |                |                |
| c c                          | ведения о                            | осертификате                          |                |                |
| Этот се<br>• Вс<br>• Вс      | ртификат<br>е политики<br>е политики | предназначает<br>выдачи<br>применения | ся для:        |                |
| Кому в                       | ыдан:                                | 000 "КОМПАНИЯ                         | "TEH3OP"       |                |
| Кем вы                       | дан:                                 | Минкомсвязь Росс                      | зии            |                |
| Де                           | йствителе                            | ен с 29. 12. 2020 г                   | no 29.12.2035  |                |
| ,                            | Установит                            | ъ сертификат                          | Заявление пост | гавщика        |

3. Выбрать «Локальный ПК» и «Далее» (этот Шаг может отсутствовать)

| Ş | 🖗 Мастер импорта сертификатов                                                                                                    |                                                                                                    |
|---|----------------------------------------------------------------------------------------------------|----------------------------------------------------------------------------------------------------|
|   | Мастер импорта сертифика                                                                                                    | тов                                                                                                    |
|   | Этот мастер помогает копировать сертифи<br>сертификатов с локального диска в храни                                                                                   | каты, списки доверия и списки отзыва<br>ище сертификатов.                                                                         |
|   | Сертификат, выданный центром сертифик<br>личности и содержит информацию, необхо<br>установления защищенных сетевых подкл<br>это область системы, предназначенная для | ации, является подтверждением вашей<br>димую для защиты данных или<br>ючений. Хранилище сертификатов—<br>я хранения сертификатов. |
|   | Расположение хранилища<br>О Текущий пользователь                                                                                                    |                                                                                                    |
|   | Окальный компьютер                                                                                                    |                                                                                                    |

Для продолжения нажмите кнопку "Далее".

~

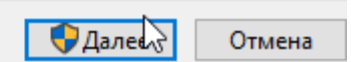

4. Выберите «Поместить все сертификаты в следующее хранилище» и нажмите «Обзор». Выбрать «Промежуточные центры сертификации»

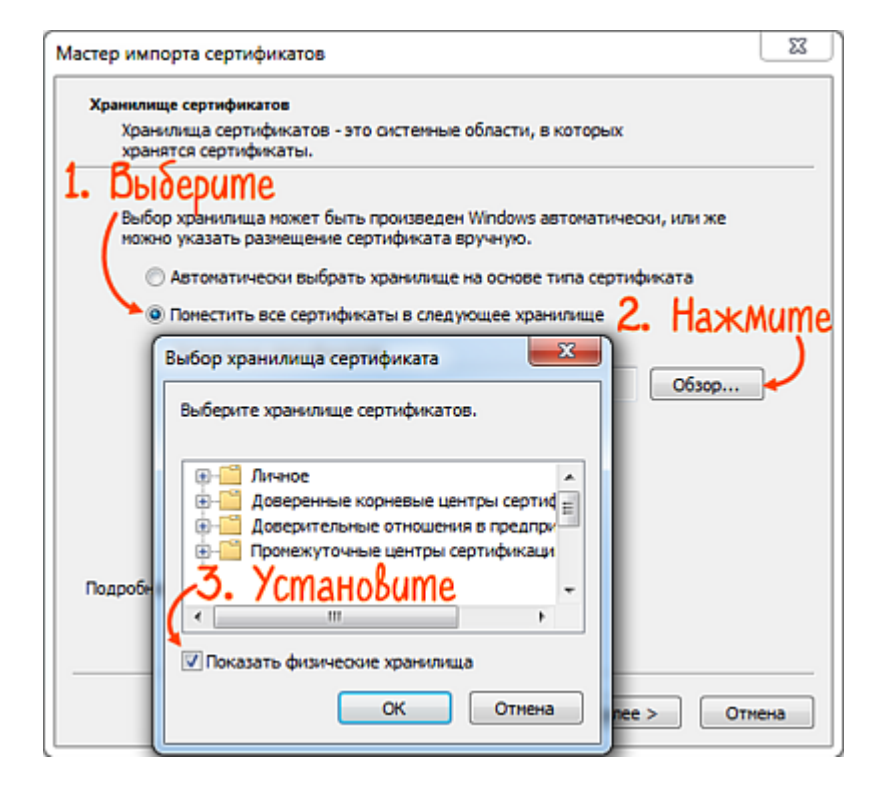

Нажмите «ОК», «Далее»

## 5. и «Готово».

| ← 🌡 | 🖗 Мастер импорта сертификатов                      |                          |
|-----|----------------------------------------------------|--------------------------|
|     | Завершение мастера импорта серти                   | фикатов                  |
|     | Сертификат будет импортирован после нажатия кнопки | 1 "Готово".              |
|     | Были указаны следующие параметры:                  |                          |
|     | Хранилище сертификатов, выбранное пользователем    | Промежуточные центры сер |
|     |                                                    |                          |
|     | <                                                  | >                        |
|     |                                                    |                          |
|     |                                                    | Готово Отмена            |

Если появилось окно с запросом «Установить данный сертификат?», нажмите «Да».

- 6. Дождитесь сообщения «Импорт успешно выполнен».
- 7. Откройте <u>список установленных корневых или кросс-сертификатов</u>. Убедитесь, что здесь появился нужный вам сертификат.

| астройка параметров ком                                                                          | пьютера                                                                                                    | 🚡 Свойства: Интернет                                                                                                    |                                                                    | 9 23                                  |
|--------------------------------------------------------------------------------------------------|----------------------------------------------------------------------------------------------------|----------------------------------------------------------------------------------------------------|--------------------------------------------------------------------|---------------------------------------|
| Flash Player (32 бита)<br>Э. Администрирование                                                   | Windows CardSpace                                                                                                    | Общие Би<br>Содержание Подки                                                                                                    | зопасность Програння                                               | Конфиденциальность<br>Ы Дополнительно |
| <ul> <li>Восстановление</li> <li>Датчик расположения и други</li> <li>Домашиев группа</li> </ul> | Назначение: <bce></bce>                                                                                                    | ежуточные центры сертифика                                                                                                    | •<br>цаят Доверенны + •                                            | и.<br>Издатели                        |
| Значки области узедомлений                                                                       | Кому выран                                                                                                    | Кен рыдан                                                                                                    | Cook ac., C *                                                      | аранетры                              |
| Мышь<br>Панель управления Рутокен<br>Персонализация<br>Приступая к работе<br>Распознавание речи  | Sectigo RSA Domain Validation Secu.<br>Sectigo RSA Organization Validation<br>Thante RSA CA 2018<br><b>2. Haugume cepm</b><br>DOOD 'KOMITAHUR TEHBOP'<br>VU 1 VC IVU | re S USERTrust RSA Certifi<br>I Sec USERTrust RSA Certifi<br>DigiCert Global Root CA<br>UQQUKAM<br>Минконсвязь России<br>Головной удостовер | 01.01.2031<br>01.01.2031<br>06.11.2027<br>20.07.2033<br>07.12.2026 | аранетры                              |
| Счетчики и средства произвол<br>Управление цветом                                                | •                                                                                                    |                                                                                                    | •                                                                  |                                       |
| <ul> <li>Учетные записи пользователе</li> <li>Центр синхронизации</li> </ul>                     | Инпорт Экспорт Удал<br>Назначения сертификата                                                                                                    | ить                                                                                                    | Дополнительно                                                      |                                       |
| <ul> <li>Азык и региональные стандар</li> </ul>                                                  |                                                                                                    |                                                                                                    | Проснотр                                                           |                                       |
|                                                                                                  | Подробнее о сертификатах                                                                                                    |                                                                                                    |                                                                    |                                       |

8. Откройте ваш сертификат и убедитесь, что на вкладке «Общие» отображается список применений, а не <u>одна из ошибок</u>.

| Остравления                      | Все элементы панели управления • • • • • • • • • • • • • • • • • • •                              |  |
|----------------------------------|---------------------------------------------------------------------------------------------------|--|
| настроика параметров компь       | отера Просмотр: Мелкие значки •                                                                   |  |
| 📕 Flash Player (32 бита)         | Оошие Состав Путь сертификации                                                                    |  |
| Даминистрирование Восстановление | Сведения о сертификате Проверьме                                                                  |  |
| 🖾 Датчик расположения и другие   | Этот сертификат предназначается для:                                                              |  |
| 🕺 Домашняя группа                | • Защищает сообщения электронной почты                                                            |  |
| 🔜 Значки области уведомлений     | • Подтверждает удаленному контвютеру<br>идентификацию вашего контвютера                           |  |
| Э Мышь                           | Knacc cpedctaa SrikCl     asokaa obnacta, L=r.     Knacc cpedctaa SrikCl     asokaa obnacta, L=r. |  |
| 📓 Панель управления Рутокен      | • 1.2.643.3.58.2.1.9                                                                              |  |
| 🖉 Персонализация                 |                                                                                                   |  |
| Приступая к работе               | Кону выдан: ООО "Золотое дно"                                                                     |  |
| 🖗 Распознавание речи             | Key shigay: 000 %0M34H/R "TEH200"                                                                 |  |
| Счетчики и средства производи    | ть Свойства                                                                                       |  |
| Управление цветом                | Действителен с 30. 10. 2019 по 30. 01. 2021                                                       |  |
| Учетные записи пользователей     | Р Есть закрытый ключ для этого сертификата.                                                       |  |
| 🖲 Центр синхронизации            |                                                                                                   |  |
| 🗼 Шрифты                         | Установить сертификат Заявление поставщика О Отиена                                               |  |
| 🔊 Язык и региональные стандарть  | Подробнее о сертификатах                                                                          |  |
|                                  | Отнека                                                                                            |  |
|                                  | OK CHINA CHINA                                                                                    |  |